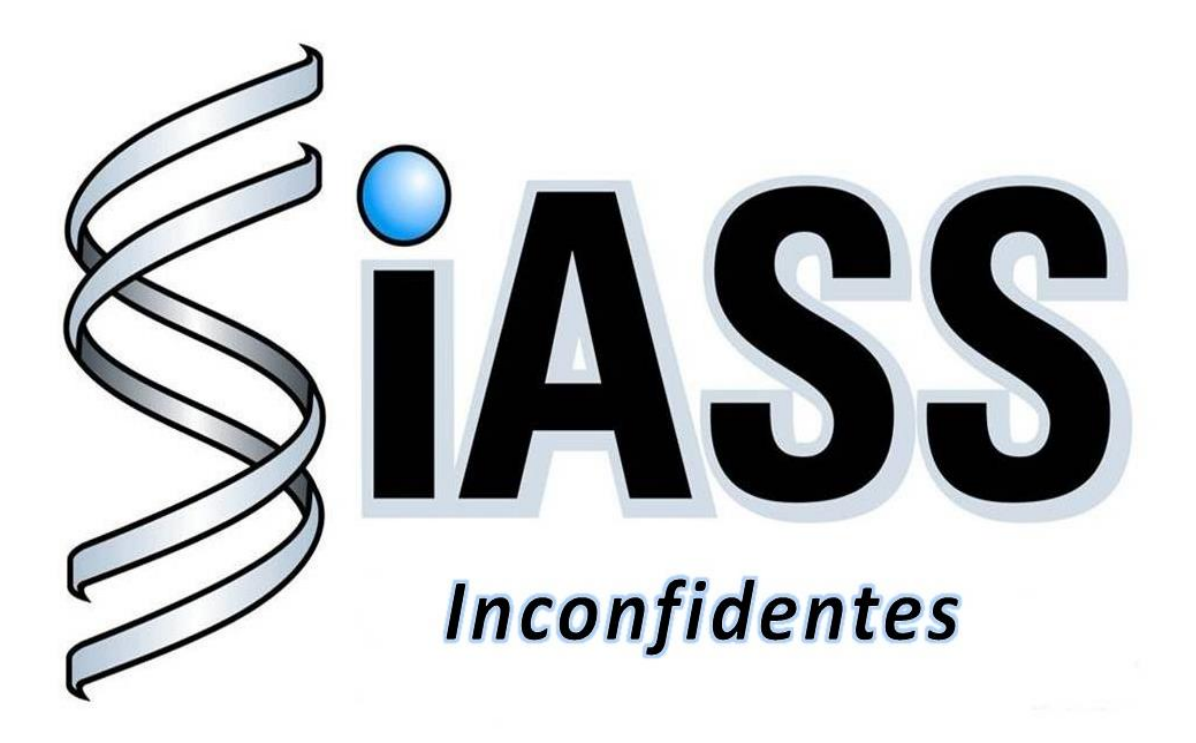

*Tutorial de acesso ao Portal SIGEPE* Universidade Federal de Ouro Preto Exames Médicos Periódicos

> **Elaboração:** Viviane Félix Silveira Gestora Operacional

**Coordenação:** Ronaldo Pedro de Freitas Gestor Técnico Geral

**Ouro Preto, 2016** 

Digite no google "Portal SIGEPE" ou <u>www.servicosdoservidor.planejamento.gov.br</u> na barra de navegação.

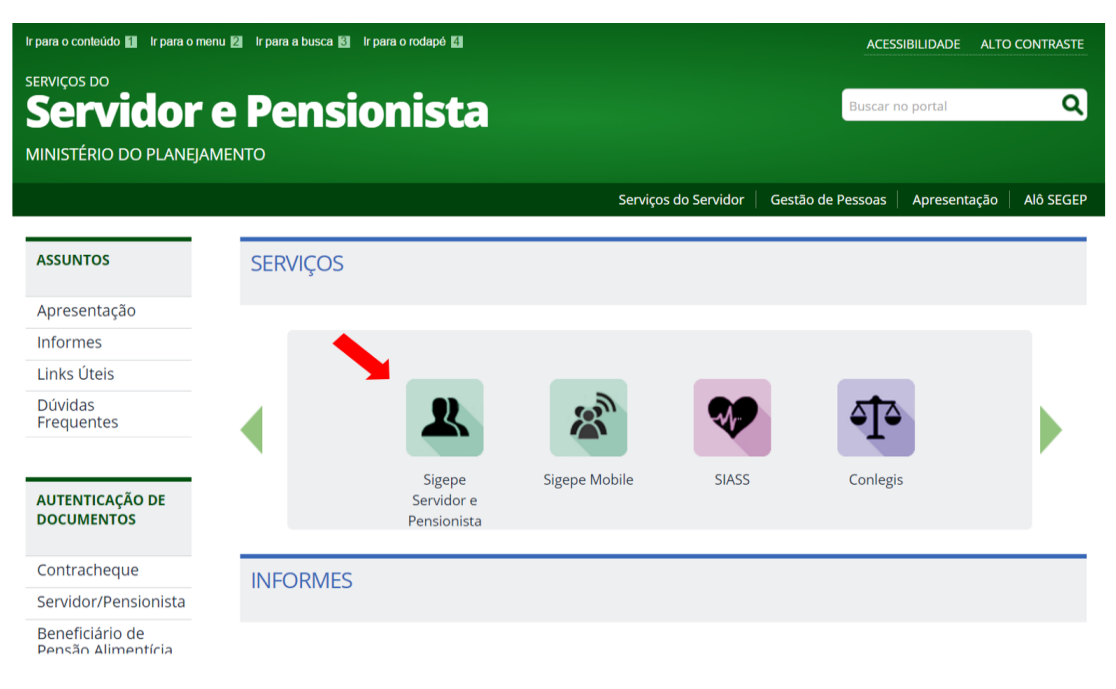

Ao visualizar a tela abaixo, clique em "Sigepe Servidor e Pensionista"

Insira o seu CPF e senha e clique em acessar

Caso você ainda não possua a senha de acesso a esse portal, é necessário solicitá-la na Área de Registros e Cadastros ou Recursos Humanos.

Se você já teve acesso ao portal, mas esqueceu a senha, clique em "Precisa de Ajuda?"

| 💽 BRASIL                                                                                           | Acesso à informação                                                                                                    | Participe                                | Serviços Legislaç | ão Canais |                                |
|----------------------------------------------------------------------------------------------------|----------------------------------------------------------------------------------------------------|------------------------------------------|-------------------|-----------|--------------------------------|
| rio do Planejamento, Orgamento e Geerlão                                                           |                                                                                                    |                                          |                   |           | + pular para o conteúdo 🛛 A fi |
| Bem-vindo! Este é o <b>SIGEPE.</b> Um portal moderno que unifica todos o<br>descubra as novidades! | s serviços de Gestão de Pessoas do Governo Federal. Ace:                                                                           | se e                                     | *                 | N         | SIGEPE                         |
|                                                                                                    | ACESSO AO SIGEPE COM CPF E<br>Usuário não autenticado.                                                                             | SENHA                                    |                   |           |                                |
|                                                                                                    | CPF 💄                                                                                                    |                                          |                   |           |                                |
|                                                                                                    | Dúvidas Frequentes de Acesso<br>Precisa de Ajuda?                                                                                  | Acesser                                  |                   |           |                                |
|                                                                                                    | ACESSO AO SIGEPE COM CERTI<br>Se ji postu certificado digital, (dique<br>no bodio "Certificado Digital" e<br>informe o código PIN. | FICADO DIGITAL<br>Certificado<br>Digital |                   |           |                                |
|                                                                                                    |                                                                                                    |                                          |                   |           |                                |

Clique em "Esqueci minha senha".

|                                                                                | BIOGIL                | Acesso à informação      |                                                                                                    | Participe | Serviços | Legislação | Canais   |                                                                                                 |
|--------------------------------------------------------------------------------|-----------------------|--------------------------|----------------------------------------------------------------------------------------------------|-----------|----------|------------|----------|-------------------------------------------------------------------------------------------------|
| o Planejamento, Orçamento e Gestão                                             |                       |                          |                                                                                                    |           |          |            |          | ↓ pular para o conteúdo A fonte normal A <sup>*</sup> A <sup>*</sup> A <sup>*</sup> Ga contrast |
| Bem-vindol Este é o <b>SIGEPE</b> . Um portal modern<br>descubra as novidades! | o que unifica todos o | os serviços de Gestão de | Pessoas do Governo Federal. Acesse e                                                                                                    |           |          | ***        | No start | SISTEMA DE GESTÃO DE PESSOAS                                                                    |
|                                                                                |                       | -                        | SENHAS<br>Can eu primeiro acesso ao SIGEPE<br>Retornar<br>Can eu primeiro acesso ao SIGEPE<br>Aurore<br>Can eu primeiro acesso ao SIGEPE<br>Aurore<br>Can eu primeiro acesso acesso aces |           |          | 4          |          |                                                                                                 |

Insira os dados solicitados e clique em "Recuperar Senha".

Caso você não possua o "Código de Segurança", clique na opção de obter código de Segurança

| 00ACH                                                           | Arasso à informação | Particine | Saniros  | Legislação | Canais  |                                             |                |             |             |
|-----------------------------------------------------------------|---------------------|-----------|----------|------------|---------|---------------------------------------------|----------------|-------------|-------------|
| Ministério de Planaismente Organismente a Gastão                | Policio e montragao | recope    | Serviços | refinition | Carners | <ul> <li>pular para o contexido.</li> </ul> | A fonte normal |             | G contraste |
| We have                                                         |                     |           |          |            |         |                                             |                |             |             |
| Você está em: Segurança / Recuperar Senha                       |                     |           |          |            |         |                                             |                |             |             |
| Recuperar Senha                                                 |                     |           |          |            |         |                                             |                |             |             |
| CPF *                                                           |                     |           |          |            |         |                                             |                |             |             |
| Data de Nascimento *                                            |                     |           |          |            |         |                                             |                |             |             |
| Número do RG * UF *                                             |                     |           |          |            |         |                                             |                |             |             |
| Primeiro Nome da Mile *                                         |                     |           |          |            |         |                                             |                |             |             |
| Código de Segurança *                                           |                     |           |          |            |         |                                             |                |             |             |
| Atterar Imagem Cavir controldo                                  |                     |           |          |            |         |                                             |                |             |             |
| O campo CÓDIGO não faz distinção entre maiúsculas de minúsculas |                     |           |          |            |         |                                             |                |             |             |
| Códgo *                                                         |                     |           |          |            |         |                                             |                |             |             |
|                                                                 |                     |           |          |            |         |                                             | Re             | cuperar Sen | ha Voltar   |
|                                                                 |                     |           |          |            |         |                                             |                |             |             |
|                                                                 |                     |           |          |            |         |                                             |                |             |             |

O sistema enviará o código de segurança para o e-mail cadastrado no seu SIAPE.

| Operação efetuada com sucesso. Para acessar o sistema é necessário informar o CPF e senha enviados para o endereço |  |
|----------------------------------------------------------------------------------------------------|--|
|                                                                                                    |  |
|                                                                                                    |  |

Informe os dados solicitados e clique em "Alterar Senha".

| Ministério do Planejamento, Orçamento e Gestão                                                                                     | pular para o conteúdo | A fonte normal | A' A' | Generate Contraste |
|----------------------------------------------------------------------------------------------------|-----------------------|----------------|-------|--------------------|
| Verte second en encode en encode<br>SIGE PE                                                                                        |                       |                |       |                    |
| Você está em: Portal de Gestão de Pessoas / Area de Trabalho do Gestor / Gestão de Usuários / Alterar Senha - Portal de Servidores |                       |                |       |                    |
| Alterar Senha - Portal de Servidores                                                                                               |                       |                |       |                    |
| CPF *                                                                                                    |                       |                |       |                    |
| Serina Atual *                                                                                                    |                       |                |       |                    |
| Nova Senha *                                                                                                    |                       |                |       |                    |
| Confirmação da Senha *                                                                                                    |                       |                |       |                    |
| Atternal Imagem Durai contendo                                                                                                    |                       |                |       |                    |
| O campo CÓDIGO não faz distinção entre maiúsculas de minúsculas                                                                    |                       |                |       |                    |
| Código *                                                                                                    |                       |                |       |                    |
|                                                                                                    |                       |                |       | Iterar Senha       |

BRASIL Acesso à informação Participe Serviços Legislação Canais A' G contraste Olá Ultimo acesso: 31/05/2016 as 17:53 O Sair SIGEPE os do Servidor / Área de Trabalho m: Portal de S Área de Trabalho 1 5 Fa= Dados Cadastrais Férias o Contracheque Dados Financeiros RPC ~ 1 Previdência Complementar Saúde do Servidor Consignações

Ao visualizar essa tela, clique em "Saúde do Servidor"

Clique em "Confirmação de Realização de Exames Periódicos"

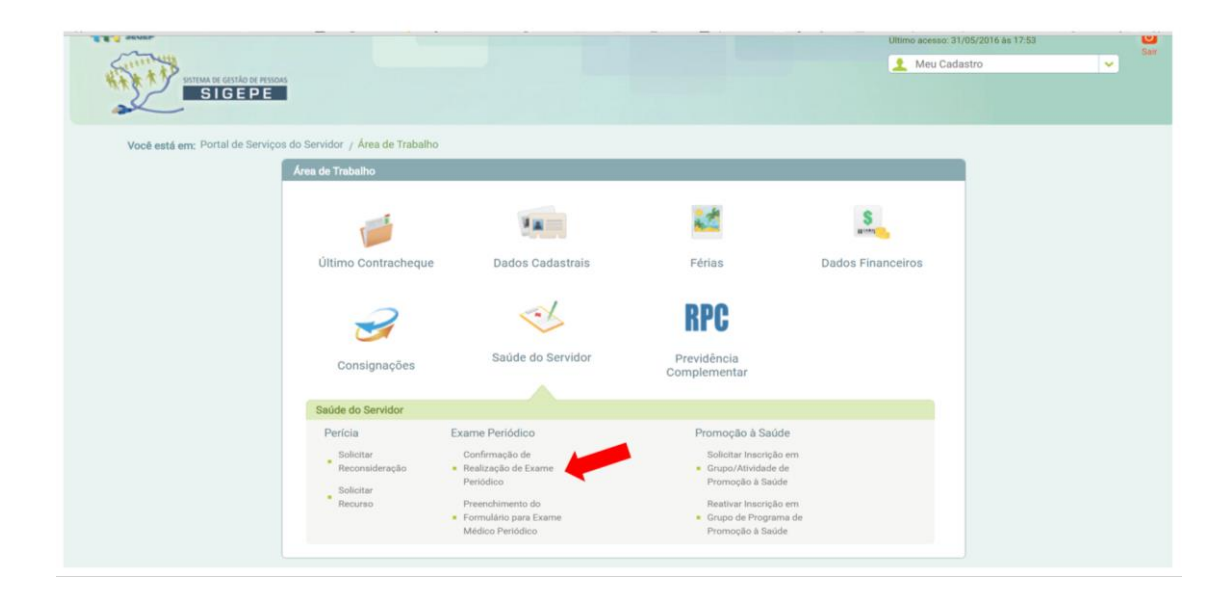

O sistema informará os exames solicitados, o período para realização dos exames e a opção de consentir ou recusar a participação. Assinale a opção desejada.

|                                                               | Exames Básicos                |
|---------------------------------------------------------------|-------------------------------|
| Hemograma com contagem de plaquetas ou frações (eritrogr      | jrama, leucograma, plaquetas) |
| Creatinina - pesquisa e/ou dosagem                            |                               |
| Colesterol total - pesquisa e/ou dosagem                      |                               |
| Triglicerídeos - pesquisa e/ou dosagem                        |                               |
| Rotina de urina (caracteres físicos, elementos anormais e sec | dimentoscopia)                |
| Transaminase oxalacética (amino transferase aspartato) - per  | esquisa e/ou dosagem          |
| Glicose - pesquisa e/ou dosagem                               |                               |
| Em consultório - Observação: - Avaliação Clínica              |                               |
| Transaminase pirúvica (amino transferase de alanina) - pesqu  | julsa e/ou dosagem            |
|                                                               |                               |
|                                                               | Exames Complementares         |
| Procedimento diagnóstico em citopatologia cérvico-vaginal o   | oncótica                      |
| Em consultório - Observação: Atenção: Consulta para coleta o  | de material cérvico-vaginal   |
|                                                               | Exames Específicos            |
| Gama-glutamil transferase - pesquisa e/ou dosagem             |                               |
| Uréia - pesquisa e/ou dosagem                                 |                               |
| Uréla - pesquisa e/ou dosagem                                 |                               |
| Confirmação *                                                 | ealizar o Exame               |

Tanto para a opção de "Concordar" quanto para a de "Não concordar", assinale a opção de leitura os termos e clique em avançar.

|                                                                                                    | Exames Básicos                                                                            |
|----------------------------------------------------------------------------------------------------|-------------------------------------------------------------------------------------------|
| Hemograma com contagem de plaqueta                                                                                                    | as ou frações (eritrograma, leucograma, plaquetas)                                        |
| Creatinina - pesquisa e/ou dosagem                                                                                                    |                                                                                           |
| Colesterol total - pesquisa e/ou dosagen                                                                                                    | n                                                                                         |
| Triglicerídeos - pesquisa e/ou dosagem                                                                                                    |                                                                                           |
| Rotina de urina (caracteres físicos, elem                                                                                                    | ventos anormais e sedimentoscopia)                                                        |
| Transaminase oxalacética (amino transf                                                                                                    | ferase aspartato) - pesquisa e/ou dosagem                                                 |
| Glicose - pesquisa e/ou dosagem                                                                                                    |                                                                                           |
| Em consultório - Observação: - Avaliação                                                                                                    | o Clínica                                                                                 |
| Transaminase pirúvica (amino transferar                                                                                                    | se de alanina) - pesquisa e/ou dosagem                                                    |
|                                                                                                    | Exames Complementares                                                                     |
| Procedimento diagnóstico em citopatolo                                                                                                    | ogia cérvico-vaginal oncótica                                                             |
| Em consultório - Observação: Atenção: C                                                                                                    | Consulta para coleta de material cérvico-vaginal                                          |
|                                                                                                    |                                                                                           |
|                                                                                                    | Exames Especificos                                                                        |
| Gama-glutamil transferase - pesquisa e/4                                                                                                    | Exames Específicos                                                                        |
| Gama-glutamil transferase - pesquisa e/v<br>Urėla - pesquisa e/ou dosagem                                                                                                    | Exames Específicos<br>fou dosagem                                                         |
| Gama-glutami transferase - pesquisa e/<br>Uréla - pesquisa e/ou dosagem<br>Confirmação da participação no ex<br>Periodo<br>07/07/2016 a 01/06/2017<br>Confirmação *<br>© Concorta em Realizar o Exame 1<br>Termo *   | Exames Especificos  Cou dosagem  xame periodico Não Concorda em Realizar o Exame          |
| Cama-glutamil transferase - pesquisa e/<br>Urbia - pesquisa e/ou dosagem<br>Confirmação da participação no es<br>Periodo<br>07/07/2016 a 01/06/2017<br>Confirmação *<br>© Concorda en Realizar a Exame 1<br>1 como * | Exames Expecificos fou dosagem   xame periódico Não Concords em Realizar o Exame  timento |

O sistema lhe oferecerá as opções de locais para a realização dos exames, conforme a lista de credenciados da UFOP.

Imprima o Termo de Consentimento ou o Termo de responsabilidade, assine e entregue na secretaria do seu departamento.

Clique na opção "Emitir Guias". As guias dos exames serão geradas na forma de um arquivo de PDF que deverá ser impresso e apresentado para a realização dos exames solicitados.

|                                                                                                    | Natureza     |          | Exames Solicitados                                                                     |  |  |  |
|----------------------------------------------------------------------------------------------------|--------------|----------|----------------------------------------------------------------------------------------|--|--|--|
| 22/07/2016 - 12:31                                                                                             | CLÍNICO      | 10101012 | Em consultório - Observação: - Avaliação Clínica                                       |  |  |  |
|                                                                                                    |              | 40304361 | Hemograma com contagem de plaquetas ou frações (eritrograma, leucograma, plaquetas)    |  |  |  |
|                                                                                                    |              | 40301630 | Creatinina - pesquisa e/ou dosagem                                                     |  |  |  |
|                                                                                                    |              | 40301605 | Colesterol total - pesquisa e/ou dosagem                                               |  |  |  |
|                                                                                                    |              | 40302547 | Triglicerideos - pesquisa e/ou dosagem                                                 |  |  |  |
|                                                                                                    |              | 40311210 | Rotina de urina (caracteres físicos, elementos anormais e sedimentoscopia)             |  |  |  |
| 22/07/2016 - 12:21                                                                                             | LABORATORIAL | 40302504 | Transaminase oxalacética (amino transferase aspartato) - pesquisa e/ou dosagem         |  |  |  |
| 22/07/2010-12.31                                                                                               | LABORATORIAL | 40302040 | Glicose - pesquisa e/ou dosagem                                                        |  |  |  |
|                                                                                                    |              | 40301990 | Gama-glutamil transferase - pesquisa e/ou dosagem                                      |  |  |  |
|                                                                                                    |              | 40302580 | Uréla - pesquisa e/ou dosagem                                                          |  |  |  |
|                                                                                                    |              | 40302512 | Transaminase pirúvica (amino transferase de alanina) - pesquisa e/ou dosagem           |  |  |  |
|                                                                                                    |              | 40601137 | Procedimento diagnóstico em citopatología cérvico-vaginal oncótica                     |  |  |  |
|                                                                                                    |              | 10101012 | Em consultório - Observação: Atenção: Consulta para coleta de material cérvico-vaginal |  |  |  |
| W realização dos Exames UP * Minas Genis  Município * Cous Preto   Ingritriá Termo de Consentmento Emilit Gula |              |          |                                                                                        |  |  |  |
| Imprimir Termo de Consentimento                                                                                | Ermur Gula   |          |                                                                                        |  |  |  |

Os exames serão discriminados individualmente ao longo das guias e de forma resumida ao final do documento onde também constará os locais para a realização.

O Centro de Saúde da UFOP será responsável pela coleta do material cérvico-vaginal ("Preventivo") que deverá ser agendado pela própria servidora e pela avaliação clínica para conclusão dos Exames Médicos Periódicos, cuja data através de contato da Equipe de Saúde Ocupacional.

Os Exames Laboratoriais serão realizados pelo LAPAC de segunda a quinta-feira, de 8:00 às 8:30. Para a realização dos exames é necessário apenas comparecer no local, nos dias e horário especificados, com as guias impressas, em jejum de 12 horas e com a primeira urina da manhã colhida.

| UF:         MG           Exames:         10101012 - Em consultório           Os exames acima poderão ser realizados em um dos credenciad           Nome         Tipo           Centro de Saúde UFOP         CLÍNICA                                                                                                    | os a seguir:<br>Iorário E                                                                                           |                                                                          |                |
|----------------------------------------------------------------------------------------------------|----------------------------------------------------------------------------------------------------|--------------------------------------------------------------------------|----------------|
| Exames: 10101012 - Em consultório<br>Os exames acima poderão ser realizados em um dos credenciad<br>Nome Tipo H<br>Centro de Saúde UFOP CLÍNICA A                                                                                                    | os a seguir:<br>Iorário E                                                                                           |                                                                          |                |
| Os exames acima poderão ser realizados em um dos credenciad<br>Nome Tipo H<br>Centro de Saúde UFOP CLÍNICA A                                                                                                    | os a seguir:<br>Iorário E                                                                                           |                                                                          |                |
| Nome Tipo H<br>Centro de Saúde UFOP CLÍNICA A                                                                                                    | lorário E                                                                                                    |                                                                          |                |
| Centro de Saúde UFOP CLÍNICA A                                                                                                    |                                                                                                    | ndereço                                                                  | Contato        |
|                                                                                                    | gendado C                                                                                                    | ampus Morro do Cruzeiro - Morro do Cruzeiro                              | (31) 3559-1250 |
| 40302391 - Trigitande urina (caracteres físicos, ele<br>4031210 - Rótan de urina (caracteres físicos, ele<br>40302540 - Transaminase oxalacética (amino tran<br>4030240 - Gilcose - pesquisa e/ou dosagem<br>40302512 - Transaminase pirúvica (amino transfer<br>40601137 - Procedimento diagnóstico em citopato<br>10101012 - Em consultório<br>40301900 - Garma-gilcumil transferase - pesquisa<br>40302580 - Uréia - pesquisa e/ou dosagem | mentos anormais e se<br>sferase aspartato) - pe<br>ase de alanina) - pes<br>logia cérvico-vaginal c<br>e/ou dosagem | edimentoscopia)<br>esquisa e/ou dosagem<br>uisa e/ou dosagem<br>nncòtica |                |
| Os exames acima poderão ser realizados em um dos credenciad                                                                                                    | os a seguir:                                                                                                    |                                                                          |                |

O sistema também disponibiliza uma das etapas da avaliação clínica que deverá ser preenchida pelo servidor antes da data da avaliação Médica. Trata-se de um questionário de antecedentes de saúde pessoal, familiar e sobre o ambiente de trabalho atual. Clique na opção "Avançar" para preenche-lo.

| Data/Hora da Geração                                                           | Natureza                   |          | Exames Solicitados                                                                     |
|--------------------------------------------------------------------------------|----------------------------|----------|----------------------------------------------------------------------------------------|
| 2/07/2016 - 12:31                                                              | CLÍNICO                    | 10101012 | Em consultório - Observação: - Avaliação Clínica                                       |
|                                                                                |                            | 40304361 | Hemograma com contagem de plaquetas ou frações (eritrograma, leucograma, plaquetas)    |
|                                                                                |                            | 40301630 | Creatinina - pesquisa e/ou dosagem                                                     |
|                                                                                |                            | 40301605 | Colesterol total - pesquisa e/ou dosagem                                               |
|                                                                                | /2016 - 12:31 LABORATORIAL | 40302547 | Triglicerideos - pesquisa e/ou dosagem                                                 |
|                                                                                |                            | 40311210 | Rotina de urina (caracteres físicos, elementos anormais e sedimentoscopia)             |
|                                                                                |                            | 40302504 | Transaminase oxalacética (amino transferase aspartato) - pesquisa e/ou dosagem         |
| 2/07/2016 - 12:31                                                              |                            | 40302040 | Glicose - pesquisa e/ou dosagem                                                        |
|                                                                                |                            | 40301990 | Gama-glutamil transferase - pesquisa e/ou dosagem                                      |
|                                                                                |                            | 40302580 | Uréia - pesquisa e/ou dosagem                                                          |
|                                                                                |                            | 40302512 | Transaminase pirúvica (amino transferase de alarina) - pesquisa e/ou dosagem           |
|                                                                                |                            | 40601137 | Procedimento diagnóstico em citopatologia cérvico-vaginal oncótica                     |
|                                                                                |                            | 10101012 | Em consultório - Observação: Atenção: Consulta para coleta de material cérvico-vaginal |
| •<br>nas Gerais 👻<br>Vicipio *<br>ro Preto 🐨<br>nprimir Termo de Consentimento | Emittr Guia                |          |                                                                                        |
|                                                                                |                            |          |                                                                                        |

Preencha os dados solicitados, clique na opção "Incluir" quando solicitado e na opção "Gravar" ao final da página.

Os questionários dos servidores que já realizaram os exames periódicos em anos anteriores virão com alguns dados preenchidos. Gentileza verificar as informações ainda condizem com a sua situação. Caso necessário, faça as devidas alterações.

| C 🗸 Este formulário possui dados          | importantes para o exame médico periódico. Favor preenchê-lo. 🗴 |
|-------------------------------------------|-----------------------------------------------------------------|
| Outro(s) Emprego(s)                       |                                                                 |
| Teve outro(s) emprego(s)                  | ● Sim ◯ Não                                                     |
|                                           | Onde?* Atividade *                                              |
|                                           | Tempo * mes(es) ano(s)                                          |
|                                           | Incluir Cancelar                                                |
| Acidente de Trabalho                      |                                                                 |
| Teve Acidente de trabalho                 | Sim 💿 Nilo                                                      |
| Doença de Trabalho                        |                                                                 |
| Teve doença relacionada ao trabalho       | Sim 💿 Não                                                       |
| Outra(s) Atividade(s)                     |                                                                 |
| Exerce outra(s) atividade(s)              | Sim 💿 Não                                                       |
| Usa Equipamento de Proteção<br>Individual | (● SimNio                                                       |
| Quais                                     | Luvas e Jaleco                                                  |
|                                           | 86 caracteres restantes de 100                                  |
| Lateralidade                              | O Destro Canhoto le Ambidestro                                  |
| Observação                                |                                                                 |
|                                           |                                                                 |
|                                           | 600 caracteres restantes de 600                                 |
|                                           | Gravar                                                          |

Ao final do questionário, o sistema lhe mostrará as opções preenchidas para que você possa conferir se as informações estão corretas.

Se houver necessidade de alterar algum dado, clique na opção "Não" e faça as alterações necessárias. Quando estiver tudo correto, clique na opção "Sim".

|                                                   |     | Sim Não                                                                 |                     |
|---------------------------------------------------|-----|-------------------------------------------------------------------------|---------------------|
|                                                   |     | Confirma os dados acima?                                                |                     |
| Posições/posturas inadequadas                     | Sim | Gosta do que faz                                                        | Sim                 |
| Exposição a agentes biológicos                    | Sim | Seu relacionamento com a chefia                                         | Não                 |
| Exposição a agentes químicos                      | Não | Seu relacionamento com os colegas                                       | Não                 |
| Outras radiações                                  | Não | Equipamentos em mau estado                                              | Não                 |
| Radiação ionizante                                | Não | Mobiliário inadequado                                                   | Sim                 |
| Calor Excessivo                                   | Não | Ritmo acelerado                                                         | Sim                 |
| Frio intenso                                      | Não | Trabalho noturno                                                        |                     |
| Iluminação deficiente                             | Não | Trabalho de campo / aberto / ambiente externo                           | Não                 |
| Ruído muito elevado                               | Não | Trabalho em cabines fechadas / subterrâneo / profundidade /<br>mergulho | Não                 |
| No seu ambiente de trabalho existem problemas de: |     |                                                                         |                     |
| Condições Atuais de Trabalho                      |     |                                                                         |                     |
| Ranger ou apertar os dentes (bruxismo)            | Sim | Frequência?                                                             | Só a noite          |
| Doador sanguíneo                                  | Sim |                                                                         |                     |
| Atividade cultural regular / hobby                | Não |                                                                         |                     |
| Tomar regularmente algum medicamento?             | Não |                                                                         |                     |
| Ingerir bebidas alcoólicas?                       | Não | Freqüência?                                                             |                     |
| Tabagismo (fumante)                               | Não | Ex-tabagista                                                            |                     |
| Usar regularmente computador em casa              | Sim | Frequência?                                                             | até 3 horas por dia |
| Healizar exercicios físicos                       | Não |                                                                         |                     |

O formulário ficará disponível até a data da avaliação clínica. Caso queira alterar algum dado, basta clicar no seu nome no local indicado e fazer as alterações necessárias.

| 1                                                                       | 9 M                           | 22               | S                 | 2            | ~                 | RPC                      |
|-------------------------------------------------------------------------|-------------------------------|------------------|-------------------|--------------|-------------------|--------------------------|
| Último Contracheque                                                     | Dados Cadastrais              | Férias           | Dados Financeiros | Consignações | Saúde do Servidor | Previdência Complementar |
| Transporter adaption of a                                               |                               |                  |                   |              |                   |                          |
| Gravação efetuada co                                                    | 11.1.1.2.1.1.1.1              |                  |                   |              |                   |                          |
| Preenchimento do Formulá                                                | o para Exame Médico Periódico |                  |                   |              |                   |                          |
| Gravação efetuada co     Preenchimento do Formulá     Dados do Servidor | o para Exame Médico Periódico |                  |                   |              |                   |                          |
| Gravação efetuada co     Preenchimento do Formulá     Dados do Servidor | o para Exame Médico Periódico |                  |                   |              |                   |                          |
| Cravação efetuada co Preenchimento do Formúlé     Dados do Servidor     | o para Exame Médico Periódico | Pade assessed in |                   |              | Anto              |                          |